# Policy - Rewrite a Policy

font size Print

### **Overview:**

Policy Express has simplified the process of rewriting a policy by using Automated Procedures. This document will outline the process.

#### Before You Begin:

The policy must exist in the system. To create a new policy see Policy - Create a Policy.

### Process:

- 1. Load the Client on one of the four **Client Tabs**.
- 2. Left Click the Policy Number listed under Active Policies. (If the Policy is expired, select the Policy Tab at the <u>bottom</u>, then Right Click on the expired Policy number and select Policy Express)
- 3. Select Automated Procedures -> Renew Policy.
- 4. Enter the Rewrite **policy number**. The operator can check the **Auto Number** box if the policy number has not been assigned by the carrier or if the rewrite policy is being entered as a submission first.
- 5. Enter the **Transaction Code** for Rewrite or Renewal. (*Typically REN. If Rewrite is not configured as a renewal type, it can be changed later*)
- 6. Select Policy Type -> Policy or Submission.
- 7. Enter the **Effective** and **Expiration** Date of the Rewrite.

## 8. Optional Items:

- Enter a **Policy Tag** description for the **Policy Transaction**.
- Select **Bring Forward Attachments** to copy all attached items to the new policy or submission.
- Select Create Suspense to automatically create a follow up ToDo item with the Description and log provided.

| Kample Client - CPK246810                                                                                                    | - Policy Expre                                                                                                    | ess                                                                                                    | 1.00                             |                                        | 23 |
|----------------------------------------------------------------------------------------------------|----------------------------------------------------------------------------------------------------|----------------------------------------------------------------------------------------------------|----------------------------------|----------------------------------------|----|
| Create Item<br>View Existing Items<br>Automated Procedures<br>Batch Print<br>Endorse Policy<br>Renew Policy<br>Cancel Policy | CPK246810<br>Business Auto<br>Policy Term 04<br>New Business<br>Department C<br>Producer Don                                  | o written with Aetna Ir<br>4/01/2010 through 0-<br>5 is effective 04/01/2<br>commercial Lines<br>Carl Smith                       | nsurance Co.<br>4/01/2011<br>010 |                                        |    |
| Change Policy Number<br>Move to New Client<br>Charge Fee<br>Convert Quote/Binder<br>Policy View                              | Policy P<br>Transaction Code P<br>Policy Type D<br>Effective Date O<br>Policy Tag Create Suspense C<br>Description Policy Log | PK13579<br>REW Rewrite<br>Policy •<br>04/01/2011 • To<br>Rewriting Policy #CPK246810<br>Bring Forward Attachments<br>04/18/2011 • | Auto number                      | <u>N</u> ext >><br><u>C</u> ancel<br>▼ |    |

- 9. Select Next.
- 10. Select any ACORD forms to copy to the new policy or submission. Select Next.
- 11. Select Create Item -> Invoice.
- 12. Change the Transaction Code to Rewrite if not used in step 5. Change the company to the new company code, and invoice normally.

Published in Policy / Client Service

Tagged under Policy Express

#### Related items (by tag)

Policy - Reinstate a Policy

Policy - Convert Quote to a Policy

Batch Print - Print or Email Memos, Acord forms, and other Attachments

Policy - Policy Express Overview

Policy - Renew a Policy

back to top